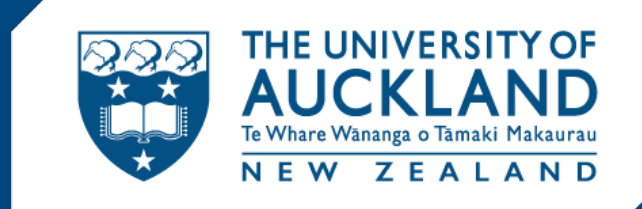

## Online Application Guide for the Certificate of Proficiency Short Programme (COPSP) at The University of Auckland

October 2015

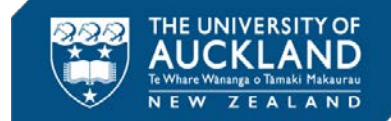

# **Entry Requirements**

This course is designed for students with two years' undergraduate experience. A background in film or media production, drama, or creative writing, is preferred, but not essential. Students with only one year of undergraduate experience and a strong creative portfolio are also eligible for entry. Applicants need to have a strong academic record (equivalent to at least a B average).

Please note: There is a maximum class size of 16 for this course.

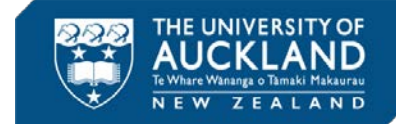

# English Language Proficiency:

All applicants for whom English is a second language are required to provide evidence of their proficiency in the English language.

For undergraduate study:

IELTS (academic), total of 6.0, no band less than 5.5 OR TOEFL (internet), total 80 with a writing score of 21 OR TOEFL (paper), total of 550 with a TWE of 4.5 We also accept other English language tests as proof of English proficiency. For more information see, www.auckland.ac.nz/is-entry

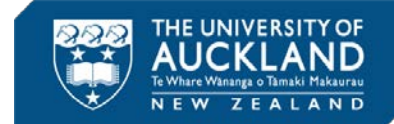

# Step 1: Registering with the University of Auckland

The Online Application is supported by:

- Internet Explorer version 8 or newer
- Latest version of Firefox

Please note: we have provided answers relevant to the majority of students. If your personal situation differs, please adjust and tick the appropriate field on the application.

The following is a guideline only.

### Go to: <u>www.auckland.ac.nz</u>

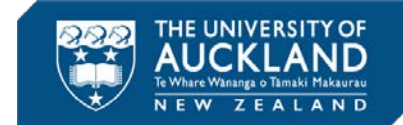

Click on the 'Apply now' button as shown below.

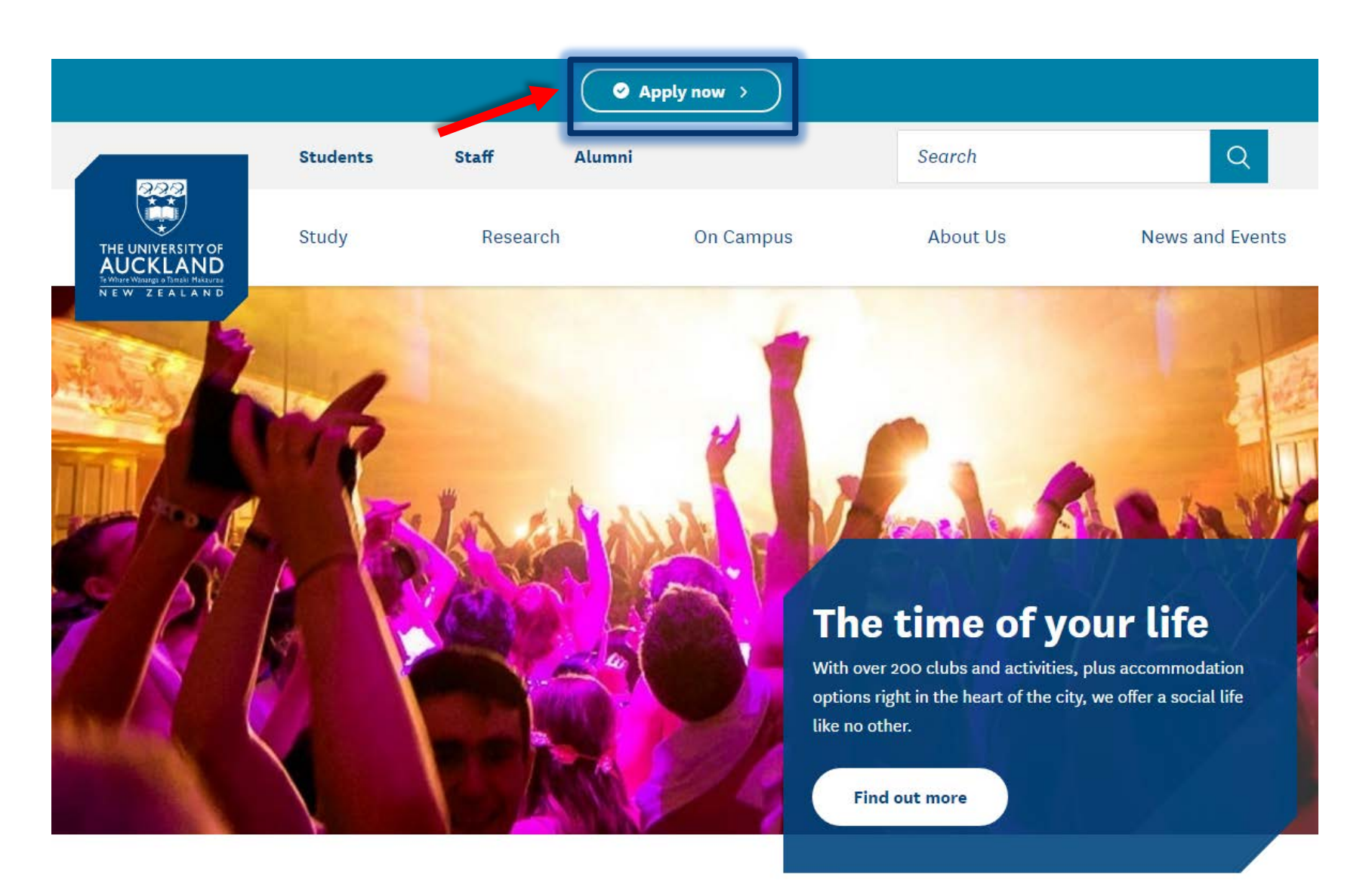

Click: 'Let's get started'

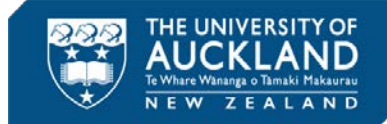

### **Apply now**

Start your journey to the University with an Application for Admission.

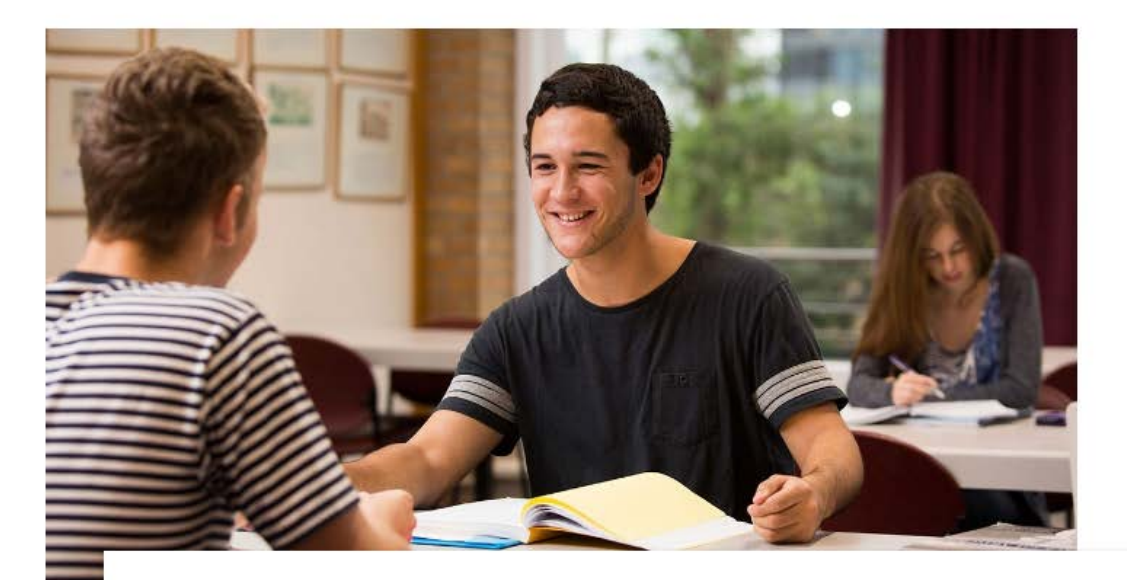

### **Start your Application for Admission**

Congratulations! You're ready to apply for your chosen programme. If you're not sure how to apply, read the guides below.

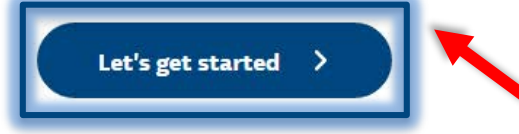

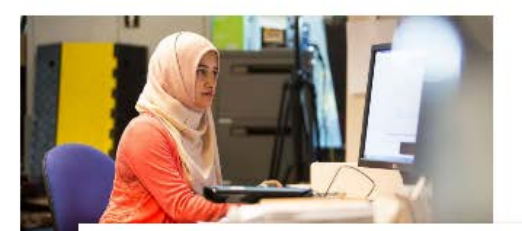

# Already started your application?

Maybe you're partway through your application for admission or want to check its status. Perhaps you want to accept or decline an offer?

### Jump back in

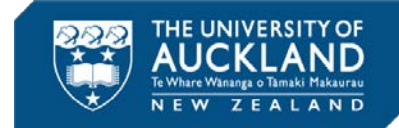

| THE UNIVERSITY OF<br>AUCKLAND<br>Tr Warene o Tanak Makaraw<br>N E W Z E A L A N D |                                                     |         |
|-----------------------------------------------------------------------------------|-----------------------------------------------------|---------|
| The University of Auckla                                                          | nd                                                  |         |
| Username or Email                                                                 | Ι                                                   |         |
| Password                                                                          |                                                     | Sign in |
|                                                                                   | Sign up for a new account<br>Reset password<br>Help |         |

If this is your first time registering with the University of Auckland, click: ' Sign up for a new account'

If you have ever completed, or partially completed an application to the University of Auckland before please enter your email address and password and click the 'sign in' button.

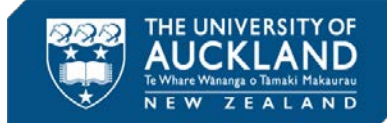

### Read the information carefully before clicking: 'Confirm'

### Confirm "Sign up for a new account"

**Important** Please read the following before you create a new account, as creation of a duplicate account, or multiple accounts, may result in a delay to the processing of your registration.

You will not need to create an account if:

- 1. You have previously registered with The University of Auckland.
- 2. You have ever applied to study or work at The University of Auckland.
- 3. You have ever **been a student** at The University of Auckland, Auckland College of Education or the Centre for Continuing Education.
- 4. You have ever been a permanent, contract, part-time, casual or visiting **member of staff** at The University of Auckland or UniServices.
- 5. You have been set up with access by the International Office as an **agent or partner institution**. If you are unsure about your access, please email int-marketing@auckland.ac.nz.

To log in, please use your username and password if you know them. If you do not remember these details, please contact us for assistance on 0800 61 62 63 (or +64 9 373 7513 for enquiries from outside New Zealand), or email studentinfo@auckland.ac.nz and include your full legal name and date of birth.

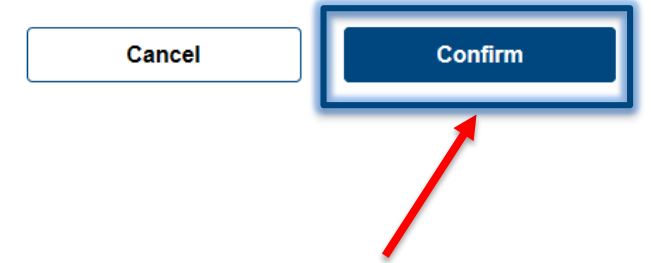

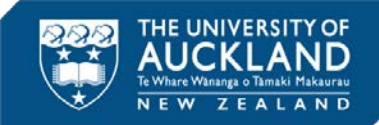

- Complete all required fields.
- Tick the terms and conditions box.
- Click the register button.

### The University of Auckland

If you have ever completed this page previously, you will already exist in our system. Please contact us to obtain your login details.

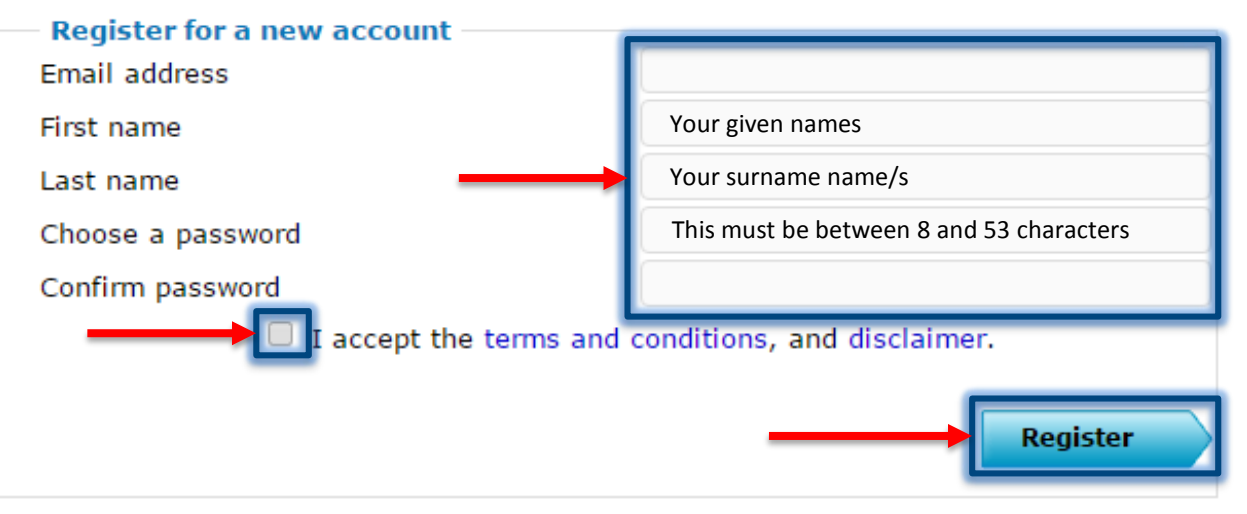

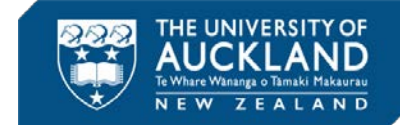

# Step 2: Entering your personal details

Ensure that all fields with a red asterisk \* are completed. These are required fields and you will not be able to submit your application unless they are all completed.

| TST - Application for Admission                                                                                     |                                                            |                                   |               |           |                 |                |  |
|----------------------------------------------------------------------------------------------------|------------------------------------------------------------|-----------------------------------|---------------|-----------|-----------------|----------------|--|
| *Required fields                                                                                                    |                                                            |                                   |               |           |                 |                |  |
| You have been directed to this page to review and upd<br>click 'Next' to proceed.                                   | ate your details. Please pro                               | wide any missing i                | nformation, c | or update | out of date inf | ormation, then |  |
| Your name                                                                                                    |                                                            |                                   |               |           |                 |                |  |
| All applicants must provide verified evidence of their<br>certificate, maniage certificate, divorce certificate, or | legal name, date of birth<br>entificate of citizenship, or | , and citizenship, change of name | such as a ve  | aithed co | py of their pa  | ssport, birth  |  |
| Full legal name                                                                                                    |                                                            | contract of the state             |               |           |                 |                |  |
| Important: Please ensure the name reflects the legal name of                                                        | n passport or birth certificate                            |                                   |               |           |                 |                |  |
| Title                                                                                                    |                                                            |                                   |               |           |                 |                |  |
| *First name                                                                                                    |                                                            |                                   |               |           |                 |                |  |
| Middle names                                                                                                    |                                                            |                                   |               |           |                 |                |  |
| *Last name                                                                                                    |                                                            |                                   |               |           |                 |                |  |
| Preferred name                                                                                                    |                                                            |                                   |               |           |                 |                |  |
| Use this section to indicate other names                                                                            |                                                            |                                   |               |           |                 |                |  |
| Do you have a preferred name that is different from                                                                 | your full legal name?                                      |                                   | Yes           | 8         | # No            |                |  |
| Add a previous legal or maiden name?                                                                                |                                                            |                                   | © Yes         | 8         | # No            |                |  |
| Your contact details                                                                                                |                                                            |                                   |               |           |                 |                |  |
| Contact phone                                                                                                    |                                                            |                                   |               |           |                 |                |  |
| Home phone                                                                                                    |                                                            | Country Code                      |               | Acta      | Number          | Br             |  |
| in the prime                                                                                                    |                                                            | Country Code                      |               | tres      | Number          | Bet.           |  |
| Mahile ohono                                                                                                    |                                                            | •                                 |               |           |                 | 0              |  |

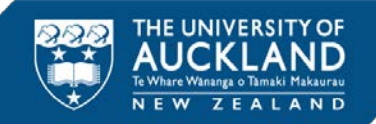

Your official legal full name as it appears on the front page of your passport.

We require at least one contact phone number. If you have an additional mobile phone number please enter it. This is required unless you tick the 'I don't have one' box.

### Your name

All applicants must provide verified evidence of their legal name, date of birth, and citizenship, such as a verified copy of their passport, birth certificate, marriage certificate, divorce certificate, certificate of citizenship, or change of name by deed poll.

#### Full legal name

| Important: Please ensure the name reflects the legal name on passport or birth certificate |     |    |
|--------------------------------------------------------------------------------------------|-----|----|
| Title                                                                                      |     | •  |
| *First name                                                                                |     |    |
| Middle names                                                                               |     |    |
| *Last name                                                                                 |     |    |
| L<br>Preferred name                                                                        |     |    |
| Use this section to indicate other names                                                   |     |    |
| Do you have a preferred name that is different from your full legal name?                  | Yes | No |
| Add a previous legal or maiden name?                                                       | Yes | No |

| Contact phone Country Code Area | Number |     |
|---------------------------------|--------|-----|
| ome phone                       |        | Ext |
| Country Code Anna               |        |     |
| Country Code Area               | Number | Ext |
| Mobile phone                    |        |     |
| Country Code Area Number        |        | _   |

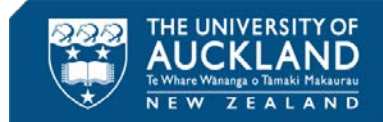

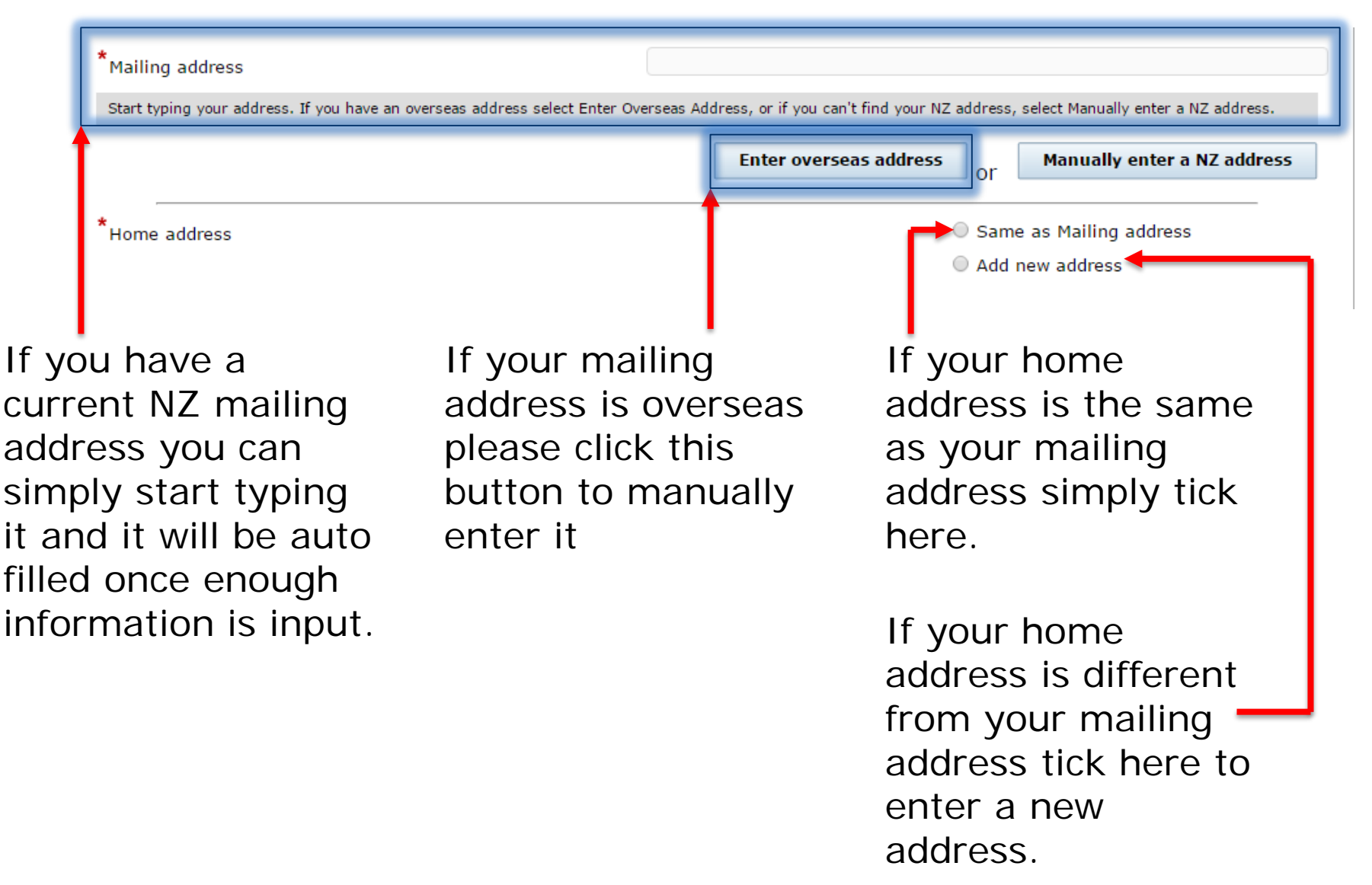

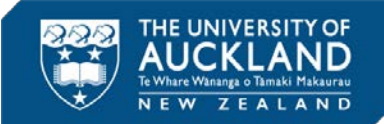

| Your demographics                                                                                                    |                                         |
|----------------------------------------------------------------------------------------------------|-----------------------------------------|
| *Gender                                                                                                    | O Male O Female                         |
| *Date of birth                                                                                                    | <b>v</b>                                |
| *Citizenship                                                                                                    | Please select                           |
| *Ethnicity                                                                                                    | Please select                           |
|                                                                                                    | You can select more than one ethnicity. |
| Your disability information                                                                                                    |                                         |
| Do you live with the effects of a mental health condition, specific learning disability,<br>long-term medical condition, or other disability or impairment? | O Yes 🖲 No                              |
| Do you need some form of assistance from Disability Services?                                                                                               | 🔘 Yes 🔹 No                              |
| Your IRD number                                                                                                    |                                         |
| Please provide your IRD number                                                                                                    |                                         |
| The IRD number is a NZ code assigned for the purpose of paying income tax                                                                                   |                                         |
| Your emergency contacts                                                                                                    |                                         |
| Please provide the contact details of the person that we should contact in case of emergency.                                                               |                                         |
| *Contact Name                                                                                                    |                                         |
| *Relationship                                                                                                    | Please select                           |
| Email Address                                                                                                    |                                         |
|                                                                                                    |                                         |
| *You must enter at least one telephone number.                                                                                                    |                                         |
| Mobile phone                                                                                                    | •                                       |
| Country Code                                                                                                    | Area Number                             |
| Country Code                                                                                                    | Area Number Ext                         |
| Country Code                                                                                                    | Area Number Ext                         |
|                                                                                                    |                                         |
|                                                                                                    | Next                                    |
|                                                                                                    | · · · · · · · · · · · · · · · · · · ·   |
|                                                                                                    |                                         |
| C                                                                                                    | Click to proceed                        |

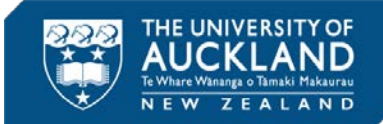

Check to ensure the name you have provided is the same as on your Passport front cover/Birth Certificate.

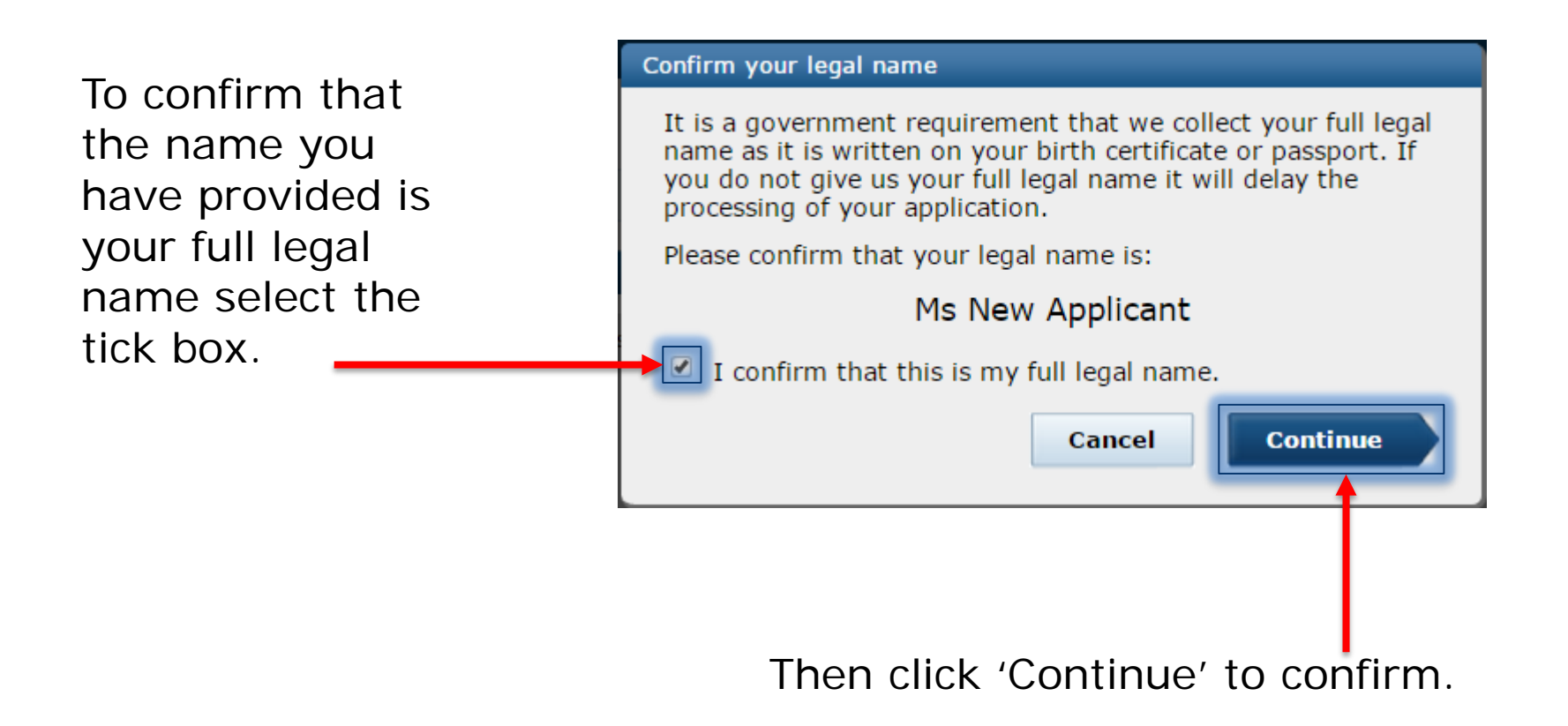

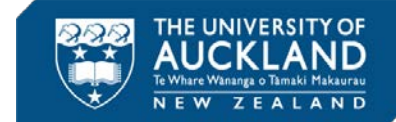

# Step 3: Entering your Academic History

Please provide a comprehensive history of your complete and incomplete prior study. This information will be used to assess your application for admission to the University of Auckland, so the more thorough understanding of your academic background the better.

|                                                                                                    |                                                                    | * denote                                                                                                    | s mandatory fields                         |
|----------------------------------------------------------------------------------------------------|--------------------------------------------------------------------|----------------------------------------------------------------------------------------------------|--------------------------------------------|
| pplication for Admission: Academic History                                                                                                    |                                                                    |                                                                                                    |                                            |
| 1 2 3 4                                                                                                    | 5                                                                  |                                                                                                    |                                            |
| Academic Programme Supplementary Review                                                                                                    | Declaration                                                        |                                                                                                    |                                            |
| History Selection Information                                                                                                    |                                                                    |                                                                                                    |                                            |
| The academic history information collected on this page will help the University of A                                                                                                    | uckland determine w                                                | hether or not you                                                                                                    | meet the                                   |
| University Entrance Standard and entry requirements for a                                                                                                    | specific programme                                                 |                                                                                                    |                                            |
| adomic History                                                                                                    |                                                                    |                                                                                                    |                                            |
|                                                                                                    |                                                                    |                                                                                                    |                                            |
| iglish language qualifications                                                                                                    |                                                                    |                                                                                                    |                                            |
| /hat is your first language? 😰                                                                                                    | English                                                            |                                                                                                    | ۲                                          |
| and any ache all history and suplifications                                                                                                    |                                                                    |                                                                                                    |                                            |
|                                                                                                    |                                                                    |                                                                                                    |                                            |
| condary school history and quantications                                                                                                    |                                                                    |                                                                                                    |                                            |
| mportant: It is essential that all secondary school study that you have attempted, cor<br>school, and the study of the study of a clearly in the processing of your ay<br>have studied NCEA and your Candidate Code and Centre Code, if you have                                                                                                    | mpleted or are compl<br>pplication. Remembe<br>studied CIE.        | leting is entered in<br>r to include your f                                                                                                 | n this<br>ISN if you                       |
| mportant: It is essential that all secondary school study that you have attempted, cor<br>section. Failure to do so could result in a delay in the processing of your ay<br>have studied NCEA and your Candidate Code and Centre Code, if you have<br>(as the last <u>secondary school</u> you attended in New Zealand?                                                                                                    | mpleted or are compl<br>pplication. Remembe<br>studied CIE.<br>Yes | leting is entered in<br>r to include your f<br>O No                                                                                         | n this<br>ISN if you                       |
| mportant: It is essential that all secondary school study that you have attempted, consection. Failure to do so could result in a delay in the processing of your any have studied NCEA and your Candidate Code and Centre Code, if you have (as the last <u>secondary school</u> you attended in New Zealand? *What was the name of your last secondary school?                                                                                                    | mpleted or are comp<br>pplication. Remembe<br>studied CIE.         | leting is entered in<br>r to include your f<br>O No                                                                                         | n this<br>ISN if you<br>V                  |
| mportant: It is essential that all secondary school study that you have attempted, cor<br>section. Failure to do so could result in a delay in the processing of your ay<br>have studied NCEA and your Candidate Code and Centre Code, if you have<br>(as the last <u>secondary school</u> you attended in New Zealand?<br>*What was the name of your last secondary school?<br>*In what year did you last attend this school?                                                                                                    | mpleted or are comp<br>oplication. Remembe<br>studied CIE.         | leting is entered in<br>r to include your f<br>O No                                                                                         | n this<br>ISN if you<br>V                  |
| mportant: It is essential that all secondary school study that you have attempted, cor<br>section. Failure to do so could result in a delay in the processing of your ay<br>have studied NCEA and your Candidate Code and Centre Code, if you have<br>/as the last <u>secondary school</u> you attended in New Zealand?<br>*What was the name of your last secondary school?<br>*In what year did you last attend this school?                                                                                                    | mpleted or are comp<br>pplication. Remembe<br>studied CIE.         | leting is entered in<br>r to include your f<br>No                                                                                           | n this<br>ISN if you<br>V                  |
| mportant: It is essential that all secondary school study that you have attempted, cor<br>section. Failure to do so could result in a delay in the processing of your ay<br>have studied NCEA and your Candidate Code and Centre Code, if you have<br>ras the last <u>secondary school</u> you attended in New Zealand?<br>*What was the name of your last secondary school?<br>*In what year did you last attend this school?<br>*Are you currently, or have you previously, attempted or completed a formal secondary<br>school qualification?                                                                                                    | mpleted or are comp<br>opplication. Remembe<br>studied CIE.        | leting is entered in<br>r to include your f<br>No                                                                                           | n this<br>ISN if you<br>T                  |
|                                                                                                    | y e Yes                                                            | leting is entered i<br>r to include your l<br>No<br>No                                                                                      | n this<br>ISN if you<br>T                  |
| mportant: It is essential that all secondary school study that you have attempted, consistential, that all secondary school study that you have attempted, consistential, and the studied NCEA and your Candidate Code and Centre Code, if you have fast the last <u>secondary school</u> you attended in New Zealand? *What was the name of your last secondary school? *In what year did you last attend this school? *In what year did you last attend this school? *Please list ALL of the formal secondary school qualifications you have attempted, completed or are in the process of completing.                                                                                                    | mpleted or are comp<br>pplication. Remembe<br>studied CIE.         | ieting is entered i i<br>r to include your l<br>No<br>No<br>Add qual                                                                        | n this<br>ISN if you<br>T                  |
| mportant: It is essential that all secondary school study that you have attempted, consistential, that all secondary school study that you have attempted, consistential, and the studied NCEA and your Candidate Code and Centre Code, if you have fast the last <u>secondary school</u> you attended in New Zealand? *What was the name of your last secondary school? *In what year did you last attend this school? *In what year did you last attend this school? *Are you currently, or have you previously, attempted or completed a formal secondary school qualification? *Please list ALL of the formal secondary school qualifications you have attempted, completed or are in the process of completing.                                                                                                    | mpleted or are comp<br>oplication. Remembe<br>studied CIE.         | leting is entered i<br>r to include your f<br>No<br>No<br>Add qual                                                                          | n this<br>ISN if you<br>T                  |
| mportant: It is essential that all secondary school study that you have attempted, constitution of the secondary school your and have studied NCEA and your Candidate Code and Centre Code, if you have studied NCEA and your Candidate Code and Centre Code, if you have state that secondary school you attended in New Zealand? *What was the name of your last secondary school? *In what year did you last attend this school? *In what year did you last attend this school? *Are you currently, or have you previously, attempted or completed a formal secondary school qualification? *Please list ALL of the formal secondary school qualifications you have attempted, completed or are in the process of completing.                                                                                                    | mpleted or are comp<br>oplication. Remembe<br>studied CIE.         | leting is entered in<br>r to include your f<br>No<br>No<br>Add qual                                                                         | n this<br>ISN if you<br>•<br>•             |
| mportant: It is essential that all secondary school study that you have attempted, consistential, that all secondary school study that you have attempted, consistential, and the solution of the solution and the solution and | y sometimes referred                                               | leting is entered in<br>r to include your f<br>No<br>No<br>Add quality<br>to as bridging pro-                                               | n this<br>ISN if you<br>•<br>•<br>fication |
| <ul> <li>mportant: It is essential that all secondary school study that you have attempted, constiction. Failure to do so could result in a delay in the processing of your aphave studied NCEA and your Candidate Code and Centre Code, if you have last the last <u>secondary school</u> you attended in New Zealand?</li> <li>*What was the name of your last secondary school?</li> <li>*In what year did you last attend this school?</li> <li>*Are you currently, or have you previously, attempted or completed a formal secondar school qualification?</li> <li>*Please list ALL of the formal secondary school qualifications you have attempted, completed or are in the process of completing. </li> </ul>                                                                                                    | mpleted or are comp<br>oplication. Remember<br>studied CIE.        | Ieting is entered in<br>r to include your I<br>No<br>No<br>Add quality<br>to as bridging pro-<br>you into tertiary dir<br>you cachieven you | fication                                   |

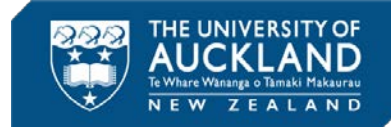

### First Language

| Academic History                |         |   |
|---------------------------------|---------|---|
| English language qualifications |         |   |
| *What is your first language? 😰 | English | T |

If you have selected English as your first language you will be able to proceed. If you select another language you will be given further options:

| Academic History                                                                                                    |         |                 |
|----------------------------------------------------------------------------------------------------|---------|-----------------|
| English language qualifications                                                                                                    |         |                 |
| *What is your first language? 😰                                                                                                    | Spanish | T               |
| *Have the last two years of your education been conducted in English in one of the countries specified? <u>Click here</u> for more information. | Yes     | No              |
| *If you have sat an IELTS (Academic) or TOEFL please list your test results: 🕐                                                                  |         | Add test result |

If you have IELTs (Academic) or TOEFL results, sat within the last 2 years you can enter details here.

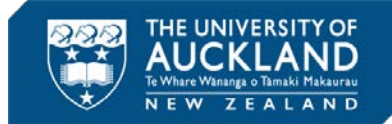

### Secondary school history and qualifications

Important: It is essential that all secondary school study that you have attempted, completed or are completing is entered in this section. Failure to do so could result in a delay in the processing of your application. Remember to include your NSN if you have studied NCEA and your Candidate Code and Centre Code, if you have studied CIE.

| Was the last secondary school you attended in New Zealand?                                                                           | O Yes      | No                |
|----------------------------------------------------------------------------------------------------|------------|-------------------|
| *In what country was this school?                                                                                                    | - select - | T                 |
| *Name of school:                                                                                                    |            |                   |
| *In what year did you last attend this school?                                                                                       | - select - | T                 |
| *Are you currently, or have you previously, attempted or completed a formal secondary school qualification?                          | Yes        | O No              |
| *Please list ALL of the formal secondary school qualifications you have attempted,<br>completed or are in the process of completing. |            | Add qualification |

Once you have completed the required fields click this button to add your previous Secondary (High school level) qualifications.

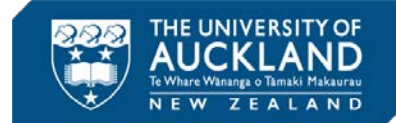

### **Enter Secondary School Qualification** Complete this form for every secondary school qualification that you have either, attempted, completed or are currently completing. \*Country in which qualification was sat: United States • \*Name of qualification: - select select -ACT Test GCE/CIE A-Levels GCE/CIE AS-Levels GED Test High School Diploma Cancel & return to previous page IB Diploma SAT Other

The name of the qualifications available will be automatically updated depending on the country that you select.

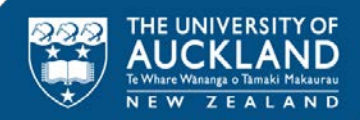

Please ignore this – section unless you are sure that a prior qualification fits with the description under 'Important'

| Important: C<br>a<br>E<br>C                        | Generally Foundation and Certificate of University Preparation programmes, some<br>are designed to help students achieve the academic preparation or background ne<br>approved Foundation Programmes, when successfully completed, provide an alter<br>Entrance. If you would like further details on which Foundation Programmes may be<br>call 0800 61 62 63 or email <u>admission@auckland.ac.nz</u> for further details | times referred<br>acessary to mo<br>native pathway<br>be considered | to as bridging program<br>ove into tertiary study. S<br>y to achieving Universit<br>for University Entrance |
|----------------------------------------------------|----------------------------------------------------------------------------------------------------|---------------------------------------------------------------------|----------------------------------------------------------------------------------------------------|
| Have you com                                       | pleted, or are in the process of completing, Foundation Level Study at an<br>er than the University of Auckland?                                                                                                    | Yes                                                                 | No                                                                                                    |
| Important                                          | : It is essential that all foundation level study that you have attempted, complet<br>this section. Failure to do so could result in a delay in the processing of your a<br>Your University of Auckland foundation level study, including New Start,<br>to enter it here. This study will not be displayed in this application.                                                                                             | ted or are curr<br>application.<br><b>is kept on rec</b>            | ently completing is ente                                                                                    |
|                                                    |                                                                                                    |                                                                     |                                                                                                    |
| <b>Tertiary st</b><br>Have you atter               | udy<br>nded the University of Auckland?                                                                                                    | Yes                                                                 | No                                                                                                    |
| Have you atter<br>Do you hold, o<br>than the Unive | udy<br>nded the University of Auckland?<br>or have you partially completed, a <u>tertiary</u> qualification at an institution other<br>rsity of Auckland?<br>* Your University of Auckland qualifications are kept on record so you are not re                                                                                                    | ○ Yes<br>● Yes<br>quired to enter                                   | No     No     No     r them here. They will n                                                               |
| Have you atter<br>Do you hold, o<br>than the Unive | udy         nded the University of Auckland?         or have you partially completed, a tertiary qualification at an institution other rsity of Auckland?         rsity of Auckland?         ?         Your University of Auckland qualifications are kept on record so you are not re displayed in this application.                                                                                                    | <ul> <li>○ Yes</li> <li>● Yes</li> <li>quired to enter</li> </ul>   | No     No     No     r them here. They will n                                                               |

You will be required to provide a qualification in this section for any **COPSP** application. Please select 'Yes' and click the 'Add Qualification' button to enter the details. **Please note:** this is for all **incomplete** as well as **completed** tertiary qualifications you might have.

| Important: Your University of Auckland qualifications are kept on record so you will not be displayed in this application. | u are not required to enter them here. They |
|----------------------------------------------------------------------------------------------------|---------------------------------------------|
| Country:                                                                                                    | United States                               |
| State/Province:                                                                                                    | - select -                                  |
| Qualification:                                                                                                    | - select -                                  |
| First year of study:                                                                                                    | - select -                                  |
| Institution:                                                                                                    | - select -                                  |
| f you have indicated your qualification is a Bachelors or Masters please enter<br>he award type:                           | - select -                                  |
| Is this qualification complete or will it be completed before your intended start date?                                    | 🔘 Yes 🔹 No                                  |

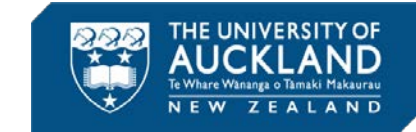

The box that appears for you to fill in will change depending on the answers you give and guide you through declaring your prior study.

Once you have finished, click 'Save' to return to your application.

**Please note:** If you have more than one tertiary qualification, you will be able to click 'Add Qualification' again after saving your first one.

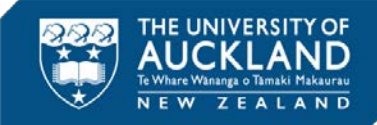

Next

### **Additional information**

| not affect your entry to the University or to a particular programme.                                                                                                    |   |
|----------------------------------------------------------------------------------------------------|---|
| *What is the highest qualification held by your parent or caregiver? - select -                                                                                                    | • |
| *What was your main activity or occupation in New Zealand as at 01 October in the year - select - before your intended enrolment?                                                                                                    | • |
| Important: If the main activity or occupation you wish to select is not showing in the drop-down list your Academic History details may not be up-to-date. For example, if you are a University student and you are unable to select this option you may not have provided the relevant information in the Tertiary Study section of your Academic History to indicate you were a University student. To review the information that you have previously provided in your Academic History please save and exit this page and select the 'Update Academic History' button on your application summary page. | ( |

Save and Exit

Once you have completed the two quick required statistical questions click save to move onto the programme application.

# Step 4: Programme Application

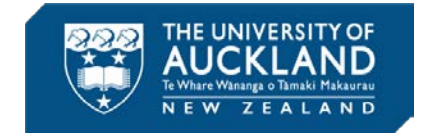

| *.                          | 2                                                                                                   |                                                                               | La sulla su                                                                       | 1.23    |
|-----------------------------|----------------------------------------------------------------------------------------------------|-------------------------------------------------------------------------------|-----------------------------------------------------------------------------------|---------|
| Programme type              | e: 🕗                                                                                                |                                                                               | Certificate                                                                       | •       |
| *Programme n                | same: 🕖                                                                                             | $\rightarrow$                                                                 | Cert of Proficiency Short Prog                                                    | •       |
| Major / spe                 | cialisation                                                                                         |                                                                               |                                                                                   |         |
| *Major or spec              | cialisation: 🕖                                                                                      | $\rightarrow$                                                                 | Media, Film and Television                                                        | ٠       |
| Important:                  | Click here for additional information on                                                            | the Media, Film and Television major                                          | /specialisation.                                                                  |         |
|                             | This programme is ideal for a study abro<br>course designed to equip students with t<br>industries. | oad experience or recent screen prod<br>the tools required to develop a caree | uction graduates. Screen Tools is a pr<br>r in film, television and digital media | actical |
|                             | Click here for information on fees.                                                                 |                                                                               |                                                                                   |         |
| *Start term:                |                                                                                                    | $\rightarrow$                                                                 | 2017 Quarter Three •                                                              |         |
| *Campus:                    |                                                                                                    | $\rightarrow$                                                                 | City                                                                              | ٠       |
| cholarships                 | E.                                                                                                  |                                                                               |                                                                                   |         |
| Do you hold or<br>Auckland? | have you been offered a <u>scholarship</u> or a                                                     | ward from the University of                                                   | © Yes                                                                             |         |
| Cause and Fulk              | 1                                                                                                   |                                                                               | Г                                                                                 |         |
| Save and Exit               | 1                                                                                                   |                                                                               | L                                                                                 | Next    |
| A                           |                                                                                                    |                                                                               |                                                                                   |         |

The required selections are shown for the **Certificate of Proficiency Short Programe (COPSP)**.

Please make sure you have selected all of the correct options then click 'next'.

**Please note:** If you are not ready to submit your application you can click 'Save and Exit' and return to your application within 2 weeks to submit it.

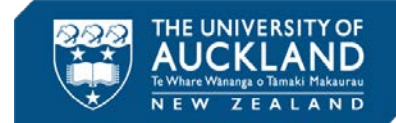

### Application for Admission: Supplementary Information

| 1         | 2             | 3      | 4           |
|-----------|---------------|--------|-------------|
| Programme | Supplementary | Review | Declaration |
| Selection | Information   |        |             |

This page contains links to any supplementary information required to support your application. Forms are accessible to you now but can only be uploaded once you have submitted your application.

### **Programme specific requirements**

### Supplementary information

Important: Once you have submitted your application the following supplementary items must be provided. If you are asked to upload an item this can be done through your 'Things I need to do' list which will display on your Application Summary page within two to three working days of submitting your application.

| Item Name                                                                 | ¢                     | Comments                                                                            |        | ¢                |
|---------------------------------------------------------------------------|-----------------------|-------------------------------------------------------------------------------------|--------|------------------|
| Portfolio                                                                 |                       |                                                                                     |        |                  |
| Work history                                                              |                       |                                                                                     |        |                  |
| Please list your relevant work expe<br>select 'Add work history'          | rience s              | tarting with your most recent. To get started                                       |        | Add work history |
| Programme specific que                                                    | stion                 |                                                                                     |        |                  |
| *Briefly explain why you want to ta                                       | ake this              | course (max. 500 words).                                                            |        | Add answer       |
| *Provide an analysis of the charact<br>from a well-known prime time tele  | erisatio<br>evision d | n and narrative function of ONE central character<br>Irama series (max. 500 words). |        | Add answer       |
| *Provide an original story idea for<br>description of characters (max. 3) | a short t<br>50 words | elevision drama containing a narrative outline and<br>).                            |        | Add answer       |
| dditional information                                                     |                       |                                                                                     | _      |                  |
| Important: Statistical information                                        | on collec             | ted and used by the University of Auckland.                                         |        |                  |
| *How did you find out about the Ur                                        | niversity             | of Auckland?                                                                        | - sele | ect -            |
| Save and Exit                                                             |                       |                                                                                     |        | Previous Next    |

Please provide the required answers and work history information as required, by clicking on the 'Add...' buttons.

Complete the statistical information and click next to finalise your application.

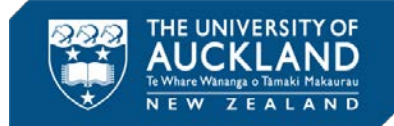

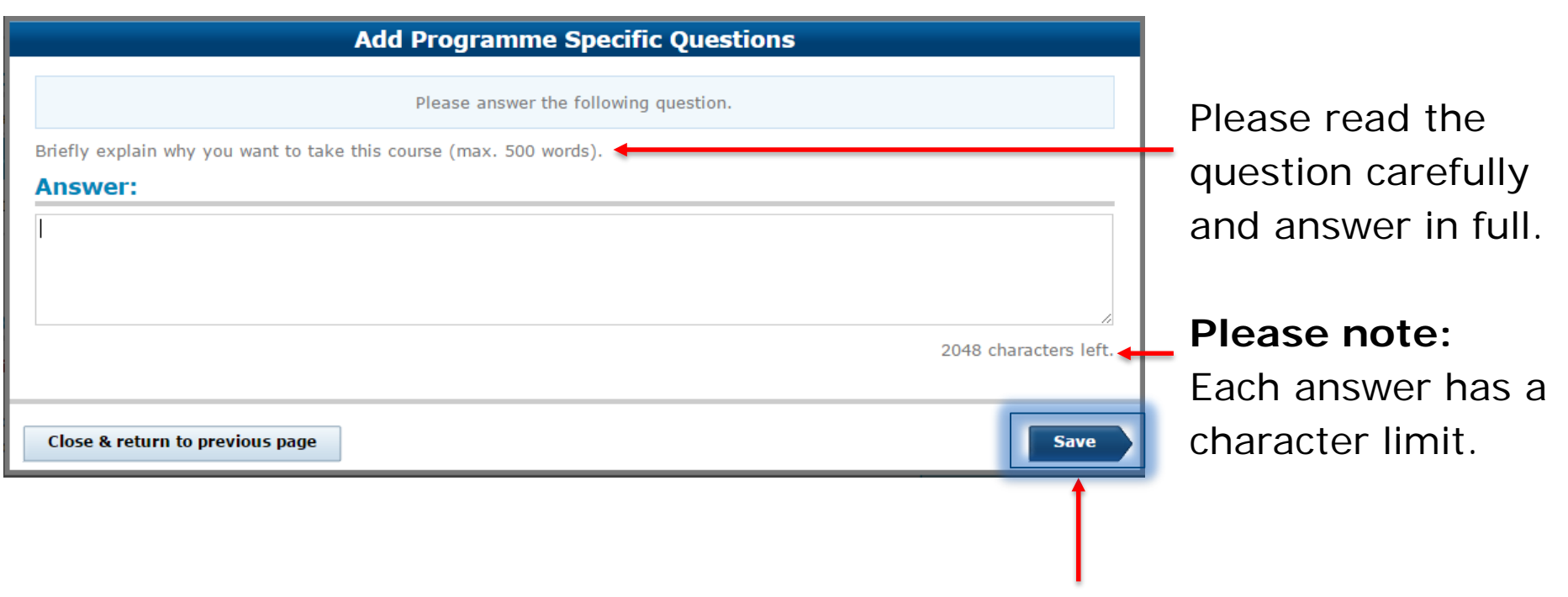

Click 'Save' to return to the main screen.

**Please note:** If you are copying and pasting your answer from another programme, please ensure that you do not include any special characters in your answer, as these will create errors that may hold up your application

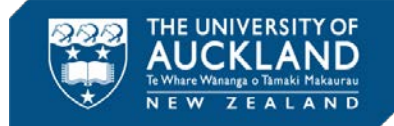

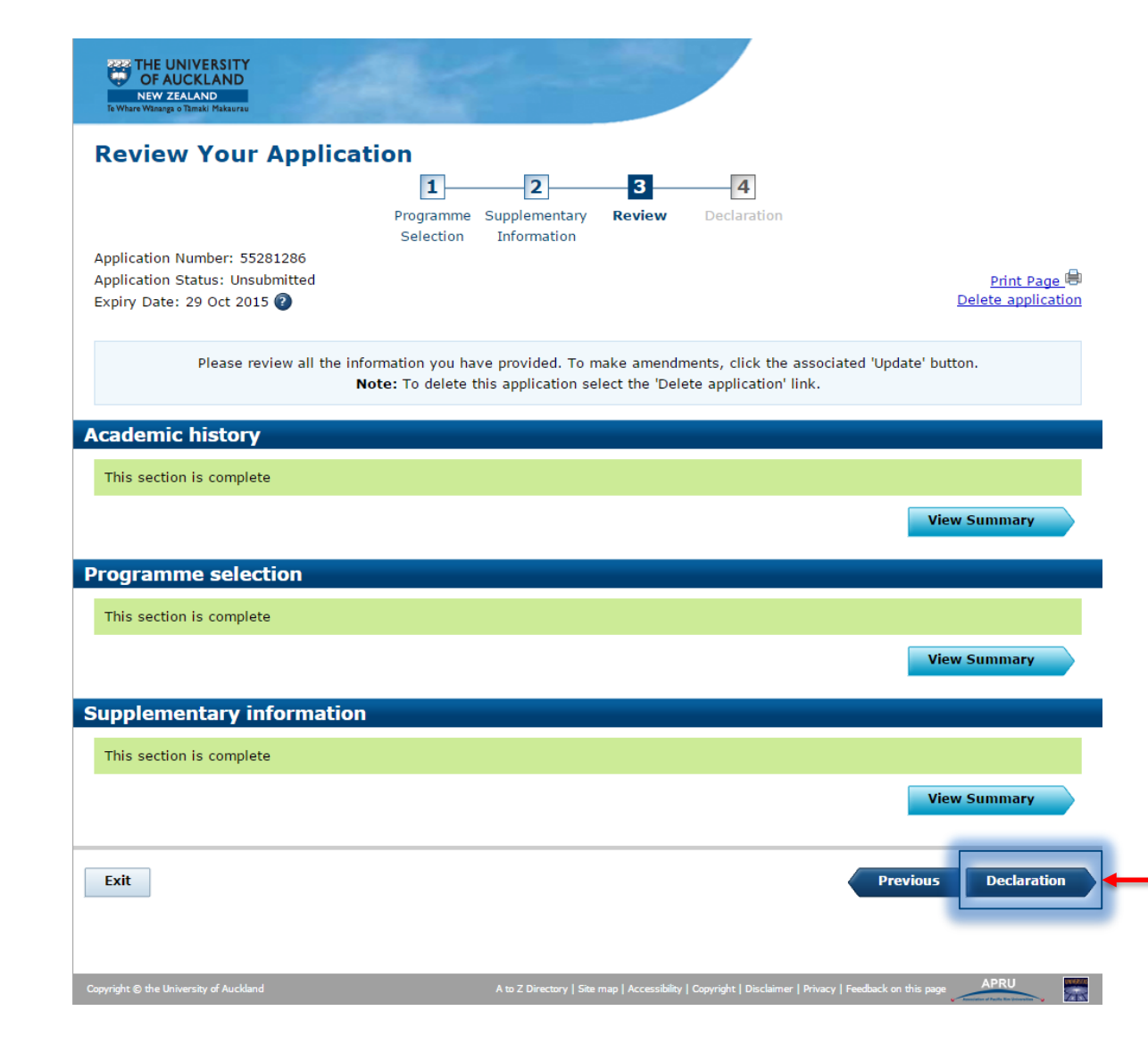

Ensure that all sections are completed and displaying as green. If there are any incomplete sections you will need to go back in and complete them before you will be able to proceed to the declaration.

#### Acknowledgement email

You will receive an acknowledgement email from the University. That email will tell you if there is any documentation we require from you in order to complete the processing of your application. You will also be able to return to your application at any time to see its status and view what we are still waiting for. You will most likely receive your email within a few minutes of submitting your application, but in some cases it may take us up to two working days to verify that your account is unique.

#### Offer of Place

All admission decisions will be communicated to you by email. If you are made an offer of place and would also like to receive notification in writing please tick the box below.

Note: Notification by letter may take up to ten days.

Please notify me of an offer of place by email and letter.

#### Admission documents

You may need to provide proof of your identity and evidence of your qualifications. This allows us to assess your entry to the University, and to your chosen programme(s).

#### 1. Proof of Identity

You are required to provide the University with the following:

· Certified evidence of your legal name, date of birth and citizenship status (e.g. passport or birth certificate)

For further information, please see:

Who can certify my documents?

Where should I submit my certified documents?

Why do I have to supply certified hard copies of my birth certificate, passport and/or residence evidence?

### 2. Evidence of academic qualifications

You may also be required to provide evidence of your previous qualifications. These may include copies of your official academic transcripts, completion evidence for prior qualifications, and English language qualifications (such as IELTS). You can upload these through your online **Application for Admission**.

#### Applicant declaration

Important: I accept that completing and submitting the Application for Admission online constitutes signing and dating the declaration as defined under the Electronic Transactions Act 2002.

I understand that, in addition to requirements relating to my study in this programme, there may be further qualifications, registration, licensing and/or other legal requirements necessary to fulfil my career intentions. I understand that it is my responsibility to ensure that I can meet these requirements.

I promise to comply with the Statutes, Regulations, Policies, Rules and reasonable requirements of the University of Auckland. I declare that the information set out in this application is complete and correct and I acknowledge that the University may cancel my enrolment if false information has been supplied or if the information required is not supplied by the due date.

I have read and understand the Admission Privacy Statement and I authorise the University to collect, use and disclose personal information about me in accordance with that Statement and the Privacy Act 1993.

Submit application

Previous

THE UNIVERSITY OF AUCKLAND Tevhare Wananga o Tamaki Makaurau N E W Z E A L A N D

Ensure that you read all parts of the Declaration

Tick the 'I agree' box and you will then be able to submit your application.

**Please note**: The application fees stated are not applicable to international students.

26

Exit

🗹 I agree

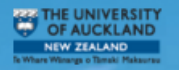

Your University of Auckland ID: 627628928

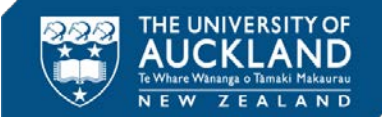

This page is used to manage your applications and to upload any documents required. Note: To apply for another programme dick the 'Apply for another programme' button.

Please be aware that documents may take approximately three weeks to process during peak admission periods. Note: If you have sent in all your documents at one time, certain admission documents will be processed and updated in the system sooner than others.

### Personal summary

Your current residential address is: Shop 7, 350 Queen Street Auckland Central Auckland NZL 1010

Your highest known qualification is:

Bachelor of Education

View / Update Academic History

Apply for another programme

View / Update Personal Details

### Your applications

To apply for another programme select 'Apply for another programme'. For each programme that you submit an application to you may be required to provide additional information to assist in the selection process.

| Programme +                    | Plan                       | Status + | Expiry Date + |
|--------------------------------|----------------------------|----------|---------------|
| Cert of Proficiency Short Prog | Media, Film and Television | Pending  |               |

Note down your University of Auckland ID number.

The status of your application will be displayed here. You can
log in anytime to check any status updates.

Things you need to do

You may be required to provide additional information depending on your residency status or your programme requirements. If you have items that need completing they will be displayed in this section.

| Item •                         | Programme • | Instruction/Comments +                                                                                                    | Status     | •      |
|--------------------------------|-------------|----------------------------------------------------------------------------------------------------|------------|--------|
| Unofficial Completion Evidence |             | Please upload evidence of your degree/qualification<br>complet more                                                                                                    | Incomplete | Upload |
| Official Academic Transcript   |             | Please submit certified copies of your Official Academic $\mbox{Tr}\hdots\hdots\hdddt\hdots\hdots\hdddt\hdots\hdots\hdots\hdots\hdots\hdots\hdots\hdots\hdots\hdots\hdots\hdddt\hdots\hdots\hdots\hdots\hdots\hdots\hdots\hdots\hdots\hdots\hdots\hdots\hdots\hdots\hdots\hdots\hdots\hdots\hdots\hdots\hdots\hdots\hdddt\hdots\hdots\hdo$ | Incomplete |        |
| Evidence of qual completion    |             | Please submit certified evidence of your<br>degree/qualificati more                                                                                                    | Incomplete |        |
| Unofficial Academic Transcript |             | Please upload a copy of your academic transcript/s<br>from you <u>more</u>                                                                                                    | Incomplete | Upload |
| OS personal doc req            |             | Please submit certified copies of (either) your birth<br>certi more                                                                                                    | Incomplete |        |
| ID Photo required              |             | If you go on to enrol in at least one course at the<br>Univers more                                                                                                    | Incomplete | Upload |

Mailing Address Applications and Admissions the University of Auckland Private Bag 92019 Auckland 1142 Courier and in person submission at: Student Information Centre

You may require Adobe Reader to view some forms. Adobe Reader is free of charge and can be downloaded from the Adobe Website.

You can upload copies of your required academic documentation here.

Please note: You will be required to submit a correctly certified copy of your passport/birth certificate (this cannot be uploaded) Your University of Auckland ID: 627628928

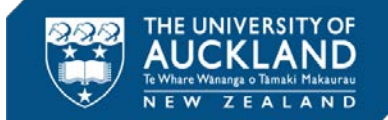

This page is used to manage your applications and to upload any documents required. Note: To apply for another programme dick the 'Apply for another programme' button.

Please be aware that documents may take approximately three weeks to process during peak admission periods. Note: If you have sent in all your documents at one time, certain admission documents will be processed and updated in the system sooner than others.

| Personal summary                                            |                                |
|-------------------------------------------------------------|--------------------------------|
| Your current residential address is:                        |                                |
| Shop 7, 350 Queen Street Auckland Central Auckland NZL 1010 | View / Update Personal Details |
|                                                             |                                |
| Your highest known qualification is:                        |                                |
| Bachelor of Education                                       | View / Update Academic History |
|                                                             |                                |

### Your applications

To apply for another programme select 'Apply for another programme'. For each programme that you submit an application to you may be required to provide additional information to assist in the selection process.

| Programme +                    | Plan +                     | Status + | Expiry Date + |  |
|--------------------------------|----------------------------|----------|---------------|--|
| Cert of Proficiency Short Prog | Media, Film and Television | Pending  |               |  |

Apply for another programme

### Things you need to do

You may be required to provide additional information depending on your residency status or your programme requirements. If you have items that need completing they will be displayed in this section.

| Item +                         | Programme • | Instruction/Comments +                                                                                                    | Status •   |        |
|--------------------------------|-------------|----------------------------------------------------------------------------------------------------|------------|--------|
| Unofficial Completion Evidence |             | Please upload evidence of your degree/qualification<br>complet more                                                                                                    | Incomplete | Upload |
| Official Academic Transcript   |             | Please submit certified copies of your Official Academic $\mbox{Tr}\hdots\hdots\hdddt\hdots\hdots\hdddt\hdots\hdots\hdots\hdots\hdots\hdots\hdots\hdots\hdots\hdots\hdots\hdddt\hdots\hdots\hdots\hdots\hdots\hdots\hdots\hdots\hdots\hdots\hdots\hdots\hdots\hdots\hdots\hdddt\hdots\hdots\hdots\hdots\hdots\hdots\hdddt\hdots\hdots\hdo$ | Incomplete |        |
| Evidence of qual completion    |             | Please submit certified evidence of your<br>degree/qualificati more                                                                                                    | Incomplete |        |
| Unofficial Academic Transcript |             | Please upload a copy of your academic transcript/s<br>from you more                                                                                                    | Incomplete | Upload |
| OS personal doc req            |             | Please submit certified copies of (either) your birth certi more                                                                                                    | Incomplete |        |
| ID Photo required              |             | If you go on to enrol in at least one course at the<br>Univers more                                                                                                    | Incomplete | Upload |

Mailing Address

Applications and Admissions the University of Auckland Private Bag 92019 Auckland 1142 Courier and in person submission at: Student Information Centre When you sign in to <u>Application for Admission</u>, you will see a page similar to this.

24 hours after submission, an acknowledgment email will be sent notifying you of the supporting documents we require in order to process your application. You will see a new section called "Things you need to do".

Please upload your official academic transcripts and other required documents through your Application for Admission or ask your home university to send us your documents by email. Certified copies of Identity documents can be posted to:

Applications and Admission The University of Auckland Private Bag 92019 Auckland 1142 New Zealand

Your application will only be assessed when we have received your supporting documents.

Useful links:

- Where to send documents?
- Who can certify documents?

You may require Adobe Reader to view some forms. Adobe Reader is free of charge and can be downloaded from the Adobe Website.

# Points to note

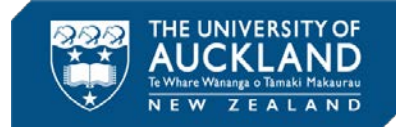

### Once an application is successfully submitted

- It cannot be deleted.
- To withdraw your application, click on the application that you wish to withdraw. Click 'withdraw application' located at the top right hand corner of the page.

### To Accept or Decline an Offer

- Once you receive your Offer Communication, login to the <u>Application for</u> <u>Admission</u>
- If you have forgotten your password, please email <u>onelogon@auckland.ac.nz</u> to request for password reset. In your email, please include:
  - Full name
  - Student ID number
  - Date of birth
  - Home/Mailing Address

To enrol into your courses, please accept Offer online first

Contact <u>int-questions@auckland.ac.nz</u> if you need any assistance

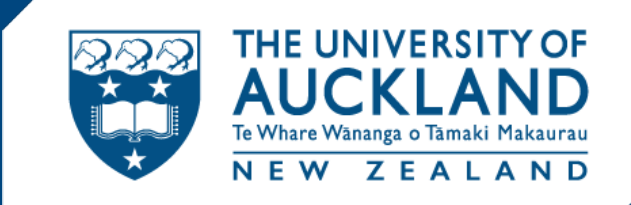